## 登録したメールアドレスに通知が入るようにする方法

手順1 アプリを起動させ、一番下のその他をクリック

手順2 以下の画面になりますので、通知設定をタップして下さい。

| 7:52           |           |                                        | I 4G 🗩  |  |
|----------------|-----------|----------------------------------------|---------|--|
| その他トップ 😽 🕞     |           |                                        |         |  |
| 管理者            |           | —————————————————————————————————————— | лу<br>Х |  |
| 現在のポイント<br>② 0 |           |                                        |         |  |
| <b>~</b> ^     | Â         | £33                                    | ñ       |  |
| お知らせ           | 通知設定      | <b>ス</b> プス<br>ユーザー設定                  | 施設リンク集  |  |
| FAQ            | $\bowtie$ | 8                                      |         |  |
| よくある質問         | 過去メール     | 管理者専用                                  |         |  |

手順3 以下の画面になりますのでプッシュ通知、メール通知などを ON にして下さい。

|              |                                                               | 4G 🔳                                                          |  |
|--------------|---------------------------------------------------------------|---------------------------------------------------------------|--|
| 施設からの通知      | 施設からの通知 通知設定                                                  |                                                               |  |
| 知            |                                                               |                                                               |  |
| )連絡          | <b>)</b> עד                                                   | 77                                                            |  |
| <b>ふ</b> ライン | <b>)</b> אר                                                   | 7×2                                                           |  |
|              |                                                               |                                                               |  |
| )連絡          | <b>●</b> オン(                                                  | ) ७७                                                          |  |
|              |                                                               |                                                               |  |
| 保存           |                                                               |                                                               |  |
|              | 施設からの通知<br>知<br>つ連絡<br>コライン<br>つ連絡<br>の<br>子<br>イン<br>の<br>保存 | 施設からの通知   通知設定<br>知<br>D連絡 ・オン(<br>スライン・オン(<br>D連絡 ・オン(<br>日本 |  |

以上の設定で、登録したメールアドレスにもお知らせが届くようになると思います。